### Esquema de Entrenamiento de Zoom

### Antes de la reunión:

 Antes de unirse a una reunión de Zoom en una computadora o dispositivo móvil, puede descargar la aplicación Zoom en https://zoom.us/download#client\_4meeting o en la tienda de aplicaciones. La descarga previa de la aplicación Zoom de antemano le ahorrará tiempo.

### Unirse a una reunión:

- Vaya a la página principal de Zoom, haga clic en "Unirse a la reunión" en la parte superior de la página y escriba la ID / contraseña de la reunión
- A través de la aplicación Zoom en una computadora con Windows / Mac: haga clic en "Unirse a una reunión" en su paquete. Inicie sesión en Zoom y luego haga clic en UNIRSE.

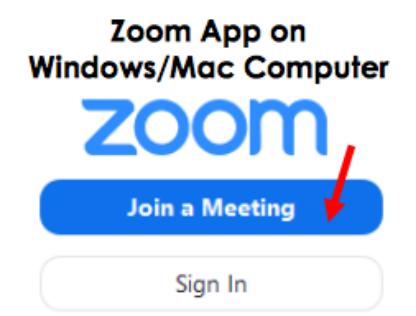

- Ingrese su ID de REUNIÓN (este es el número asociado con una reunión instantánea o programada del maestro. La ID de la reunión puede ser un número de 9, 10 u 11 dígitos) e ingrese su nombre para mostrar (podría usar el nombre o las iniciales de su hijo). NO necesita iniciar sesión para hacer zoom. Su reunión funcionará sin tener su propio inicio de sesión. Seleccione el audio de su computadora y haga clic en UNIRSE.
- 2. A través del SITIO WEB Zoom (GOOGLE O CUALQUIER SITIO DE DATOS DE INTERNET) en una computadora Windows / Mac:
  - En su navegador web, escriba "join.zoom.us". Ingrese su ID DE REUNIÓN proporcionada por el profesor. Haz clic en ÚNETE. Cuando se le pregunte si desea abrir "Zoom.us", haga clic en PERMITIR

O ABRIR ENLACE.

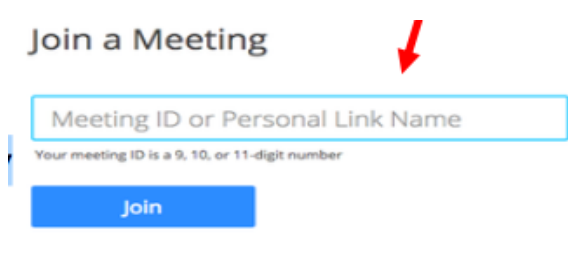

Join a meeting from an H.323/SIP room system

### Durante la reunión:

Usted como padre / cuidador tiene algunos controles durante la reunión. Aquí hay algunos comunes:

- Una vez que esté dentro, mueva el cursor o el mouse sobre su pantalla. Aparecerán pestañas. Si quieres hablar, "activa" tu micrófono. Si desea video, haga clic en el botón de la cámara de video.
  - Flecha hacia arriba junto a Silencio: diferentes opciones de auriculares / altavoces. Entonces, si no está escuchando la reunión, o si la reunión no lo está escuchando, pruebe otras opciones en ese menú. Cuando el audio está silenciado, tendrá una línea roja a través del micrófono.
  - Video Start / Stop. Haz clic para encender o apagar tu video
    - Flecha arriba: opciones de la

<mark>cámara</mark>

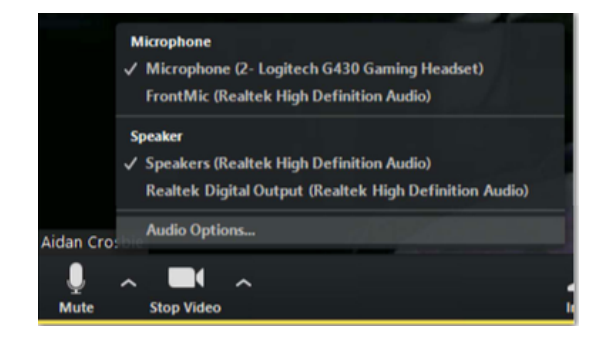

Importante: cuando se une, el sonido de su micrófono se silenciará, esto es solo para bloquear cualquier ruido de fondo al principio o solo por privacidad. Pero una vez que haces clic en el botón de silencio, puedes hablar.

# **Complementos divertidos:**

• Junto al símbolo de video hay una flecha apuntando hacia arriba, si hace clic en eso y hace clic en Elegir fondo virtual, puede agregarle un fondo genial

#### Viendo a los otros participantes

 En su pantalla Zoom en la esquina superior derecha, hay dos botones. El extremo derecho es hacer Zoom a pantalla completa. El otro ayuda con el orden de los participantes. Hay una vista de galería donde puedes ver a todos. Vista del orador: quienquiera que esté hablando, su caja se ampliará

# Otros consejos:

- Siempre manténgase en MUTE, luego mutese para hablar
- Envíe un chat para que el anfitrión sepa que tiene una pregunta o comentario
- Iluminación enciéndete no hay luz / ventanas detrás de ti
- Centrarse en la pantalla: use su imagen para asegurarse de que otros puedan verlo

 Use su teléfono si no puede escuchar bien el altavoz de su computadora, o si otras personas no pueden escucharlo bien. Puede usar la computadora para video y el teléfono para audio. Los números de llamada deben incluirse en la invitación.